## App 端如何查看岸基物料库存(文档)

用户登录互海通 App 端,点击"管理-库存管理-岸基库存"(步骤 1-2),默认为备件 岸基库存界面,切换至物料界面(步骤 3),界面出现所有有库存的 IMPA 编码大类;点击 编码大类,界面出现所有库存的物料编码小类,点击小类,界面为该小类所有有库存的物料 列表详情(步骤 4)。在物料列表标题栏可按照物料编码、名称等关键字检索某个精准物料 的当前库存。

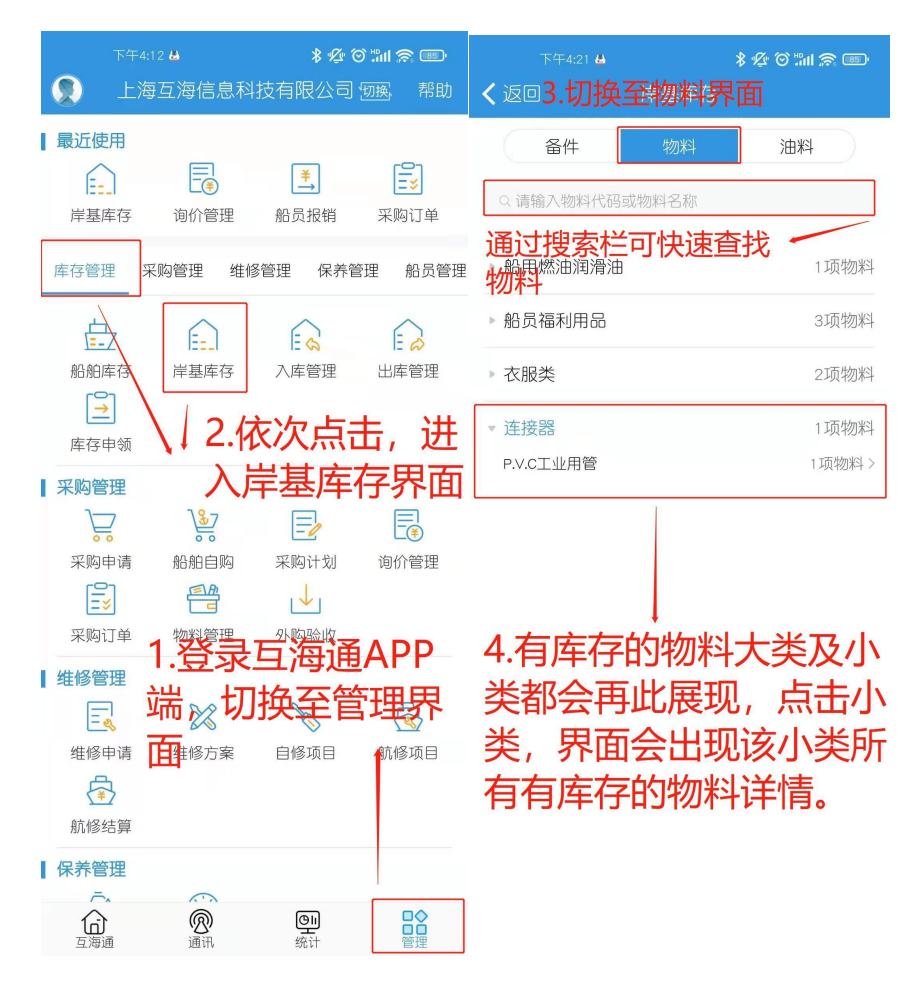

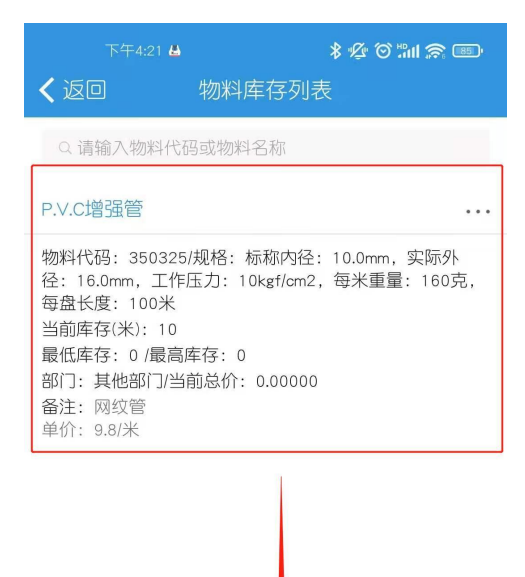

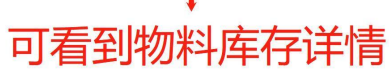